## Sommario

| 1. | Cont | figurazione di Mozilla Thunderbird                                    | 2 |
|----|------|-----------------------------------------------------------------------|---|
| 1  | .1   | Casella Standard: configurare Mozilla Thunderbird con protocollo IMAP | 2 |
| 1  | .2   | Casella Standard: configurare Mozilla Thunderbird con protocollo POP3 | 4 |
| 1  | .3   | Casella Standard ed Advanced: configurare una rubrica tramite LDAP    | 6 |

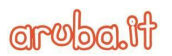

## 1. Configurazione di Mozilla Thunderbird

#### 1.1 Casella Standard: configurare Mozilla Thunderbird con protocollo IMAP

Per configurare il programma di posta Mozilla Thunderbird con protocollo IMAP procedere come di seguito:

- nella barra dei menu di Thunderbird, cliccare il menu Strumenti e selezionare Impostazioni account. Ciascun account di posta o gruppi già configurato è elencato a sinistra della finestra di dialogo Impostazioni account. Tali account corrispondono alle cartelle di primo livello visualizzate nell'elenco Tutte le cartelle;
- 2. in basso a sinistra cliccare Azioni account e poi Aggiungi account di posta;
- 3. digitare il dettaglio dell'account di posta elettronica (indicando anche il nome del dominio) e cliccare **Continua**:

| onfigura un acc | ount di posta elettronica | esistente                        | > |
|-----------------|---------------------------|----------------------------------|---|
| Nome:           | Consip                    | Nome da visualizzare             |   |
| ndirizzo email: | nome.cognome@posta.is     | Il tuo indirizzo email esistente |   |
| Password:       | •••••                     |                                  |   |
|                 | Ricorda password          |                                  |   |
|                 |                           |                                  |   |
|                 |                           |                                  |   |
|                 |                           |                                  |   |
|                 |                           |                                  |   |
|                 |                           | 1                                |   |
|                 |                           | Ļ                                |   |

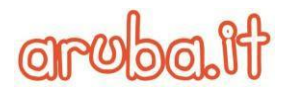

4. Cliccare **Configurazione manuale** e modificare i nomi dei server, le porte e l'impostazione IMAP/SMTP per impostare manualmente l'account, di seguito l'immagine esplicativa:

| oningure un ecc                           | count di posta  | elettronica esistente                                                                                           |                         |                                         |             |                                                                                          | 2                 |
|-------------------------------------------|-----------------|----------------------------------------------------------------------------------------------------|-------------------------|-----------------------------------------|-------------|------------------------------------------------------------------------------------------|-------------------|
| <u>N</u> ome:                             | Consip          | Nome da visualizzare                                                                                            |                         |                                         |             |                                                                                          |                   |
| ndirizzo email:                           | nome.cognon     | ne@posta.i Il tuo indirizzo email e                                                                             | sistente                |                                         |             |                                                                                          |                   |
| Password:                                 |                 |                                                                                                    |                         |                                         |             |                                                                                          |                   |
|                                           | Ricorda p       | ass <u>w</u> ord                                                                                                |                         |                                         |             |                                                                                          |                   |
|                                           |                 | the second second second second second second second second second second second second second second second se | alattropics             |                                         |             |                                                                                          |                   |
| ono state nieva                           | ate le seguenti | impostazioni dai fornitore di posta                                                                             | 0 to                    | 661                                     |             |                                                                                          |                   |
| ono state nieva                           | ate le seguenti | Nome server                                                                                                    | Porta                   | SSL                                     |             | Autenticazione                                                                           |                   |
| ono state nieva<br>In entrata:            | IMAP ~          | Nome server<br>imapmiur.pelconsip.aruba.it                                                                      | Porta                   | SSL<br>SSL/TLS                          | ~           | Autenticazione<br>Rilevamento automatico                                                 | ~                 |
| in entrata:<br>In uscita:                 | IMAP ~          | Nome server<br>imapmiur.pelconsip.aruba.it<br>smtpmiur.pelconsip.aruba.it                                       | Porta<br>993 ~<br>465 ~ | SSL<br>SSL/TLS<br>SSL/TLS               | >           | Autenticazione<br>Rilevamento automatico<br>Rilevamento automatico                       | *                 |
| In entrata:<br>In uscita:<br>Nome utente: | IMAP ~<br>SMTP  | Nome server<br>imapmiur.pelconsip.aruba.it<br>smtpmiur.pelconsip.aruba.it<br>nome.cognome@posta.istruz          | Porta 993 ~ 465 ~       | SSL<br>SSL/TLS<br>SSL/TLS<br>In uscita: | <b>&gt;</b> | Autenticazione<br>Rilevamento automatico<br>Rilevamento automatico<br>nome.cognome@posta | ~<br>~<br>Listruz |

5. Cliccare **Riesaminare** per provare la configurazione manuale e poi **Fatto**.

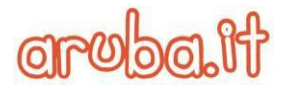

#### 1.2 Casella Standard: configurare Mozilla Thunderbird con protocollo POP3

Per configurare il client Mozilla Thunderbird con protocollo POP3 procedere come di seguito:

- 1. nella barra dei menu di Thunderbird, cliccare sul menu Strumenti e selezionare Impostazioni account. Ciascun account di posta o gruppi già configurato è elencato a sinistra della finestra di dialogo Impostazioni account. Tali account corrispondono alle cartelle di primo livello visualizzate nell'elenco Tutte le cartelle;
- 2. in basso a sinistra cliccare Azioni account e poi Aggiungi account di posta;
- 3. digitare il dettaglio dell'account di posta elettronica (indicando anche il nome del dominio) e premere Continua:

| onfigura un acc  | ount di posta elettronica | esistente                        | 3 |
|------------------|---------------------------|----------------------------------|---|
| <u>N</u> ome:    | Consip                    | Nome da visualizzare             |   |
| Indirizzo email: | nome.cognome@posta.       | Il tuo indirizzo email esistente |   |
| Password:        | •••••                     |                                  |   |
|                  |                           |                                  |   |
|                  |                           |                                  |   |
|                  |                           | Ļ                                |   |

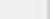

4. Cliccare quindi **Configurazione manuale** e modificare i nomi dei server, le porte e l'impostazione POP/SMTP per impostare manualmente l'account, di seguito l'immagine esplicativa:

| onfigura un acc                               | ount di posta      | elettronica e                                                       | esistente                                                                       |                     |     |                           |   |                                                                    | > |
|-----------------------------------------------|--------------------|---------------------------------------------------------------------|---------------------------------------------------------------------------------|---------------------|-----|---------------------------|---|--------------------------------------------------------------------|---|
| Nome: Consip Nome da visualizzare             |                    |                                                                     |                                                                                 |                     |     |                           |   |                                                                    |   |
| ndirizzo email:                               | nome.cognor        | ne@posta.                                                           | Il tuo indirizzo email esi                                                      | stente              |     |                           |   |                                                                    |   |
| Password:                                     |                    |                                                                     |                                                                                 |                     |     |                           |   |                                                                    |   |
|                                               |                    |                                                                     |                                                                                 |                     |     |                           |   |                                                                    |   |
| ana stata ten sa                              | Ricorda p          | ass <u>w</u> ord                                                    | i interneta de 18 con est                                                       |                     | de. |                           |   |                                                                    |   |
| iono state trova                              | Ricorda p Reguenti | ass <u>w</u> ord<br>impostazion<br>Nome serv                        | ni interrogando il server i<br>er                                               | mposta<br>Porta     | ito | SSL                       |   | Autenticazione                                                     |   |
| iono state trova<br>In entrata:               | POP3 V             | ass <u>w</u> ord<br>impostazion<br>Nome serv<br>popmiur.            | ni interrogando il server i<br>er<br>pelconsip.aruba.it                         | Porta<br>995        | ito | SSL<br>SSL/TLS            | ~ | Autenticazione<br>Rilevamento automatico                           | ~ |
| iono state trova<br>In entrata:<br>In uscita: | POP3 ~             | ass <u>w</u> ord<br>impostazion<br>Nome serv<br>popmiur.<br>Smtpmiu | ni interrogando il server i<br>er<br>pelconsip.aruba.it<br>r.pelconsip.aruba.it | Porta<br>995<br>465 | ito | SSL<br>SSL/TLS<br>SSL/TLS | ~ | Autenticazione<br>Rilevamento automatico<br>Rilevamento automatico | * |

5. Cliccare Riesaminare per provare la configurazione manuale e poi Fatto.

### **1.3 Casella Standard ed Advanced: configurare una rubrica tramite LDAP**

Per configurare una rubrica tramite LDAP con Thunderbird è necessario seguire i seguenti step:

- 1. aprire sul proprio PC il client Thunderbird;
- 2. cliccare la voce di menu Rubrica;
- 3. nella nuova schermata, dal menu File, cliccare Nuovo e quindi Rubrica remota LDAP:

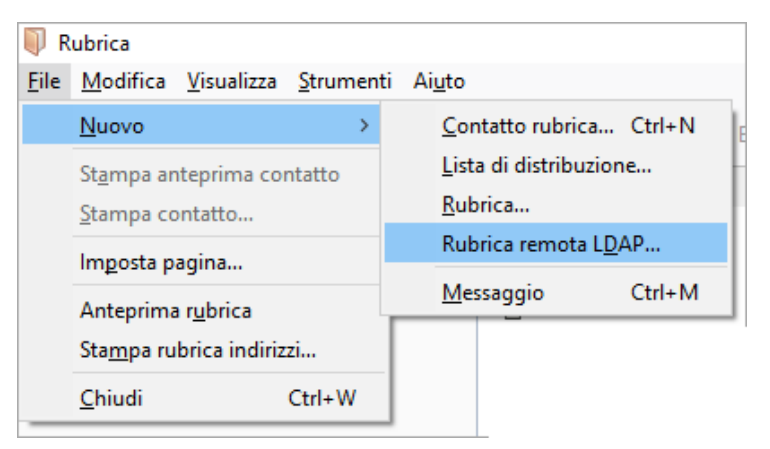

4. Nella finestra che si apre inserire i parametri come segue:

| N <u>o</u> me:        | NomeRubricaLDAP                    |                |
|-----------------------|------------------------------------|----------------|
| N <u>o</u> me server: | Idap.pelconsip.aruba.it            |                |
| Base DN:              | dc=posta.istruzione.it,dc=mailpel, | Tro <u>v</u> a |
| Numero <u>p</u> orta: | 636                                |                |
| <u>D</u> N associato: | cn=posta.istruzione.it,ou=accoun   |                |
|                       | orgiono cicura (SSI.)              |                |

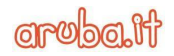

# aroba.it

Pag. **7** di **9** 

**Nome**: è il nome della rubrica LDAP che si vuole visualizzare nell'elenco Rubrica della finestra di dialogo Rubrica

Nome Server: Idap.pelconsip.aruba.it

**Base DN**: dc=posta.istruzione.it,dc=mailpel,dc=local

Numero porta: 636

DN associato: cn=posta.istruzione.it,ou=accounts,dc=mailpel,dc=local

Utilizza connessione sicura (SSL): spuntare il flag

Tale impostazione consente di visualizzare l'elenco dei contatti della GAL (Global Address List).

- 5. Cliccare su **OK** per salvare le impostazioni;
- 6. con il tasto destro del mouse, cliccare sulla rubrica appena salvata e quindi Proprietà:

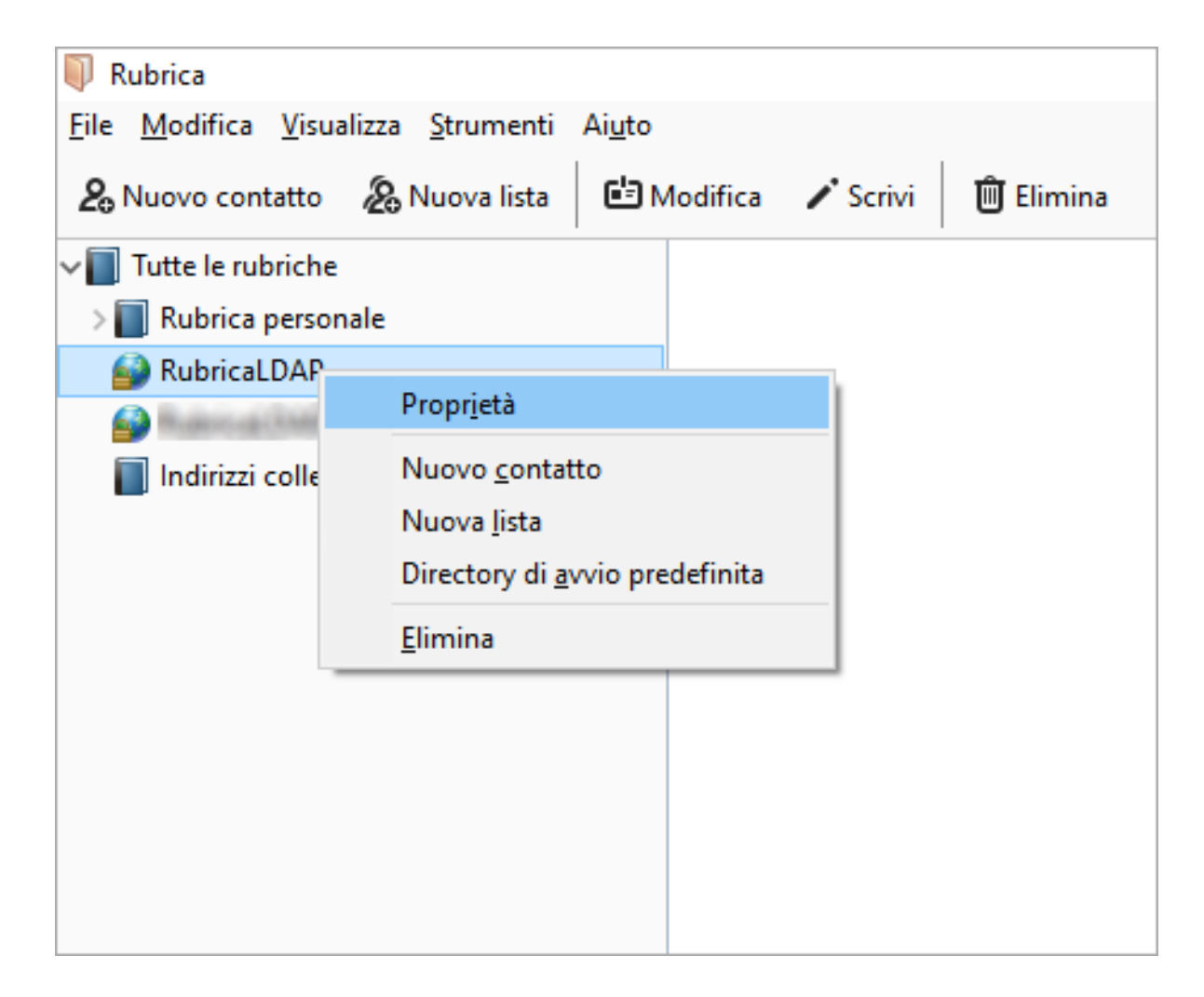

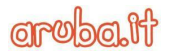

Pag. **8** di **9** 

Nella nuova schermata che si apre, cliccare:

- 1. nella sezione Non in linea;
- 2. il pulsante **Scarica ora**: si apre un pop-up dove inserire la password di accesso alla GAL del dominio in questione: per ottenere la password è necessario contattare il proprio referente IT;
- 3. una volta inserita la password cliccare OK:

| Proprietà di RubricaLDAPTest2                                                                                              | ×        |
|----------------------------------------------------------------------------------------------------|----------|
| Generale Non in linea Avanzate                                                                                             |          |
| È possibile scaricare una copia locale di questa cartella, in modo<br>renderla disponibile anche in modalità non in linea. | ) da     |
| Richiesta password server LDAP                                                                                             | ×        |
| Inserire la password per                                                                                                   |          |
| Utilizzare Gestione password per memorizzare questa p                                                                      | assword. |
| <b>6</b>                                                                                                    |          |

La configurazione è terminata.

L'elenco dei contatti non viene scaricato nel proprio client ma dalla barra di ricerca è possibile cercare gli indirizzi; durante la digitazione dell'indirizzo verranno mostrati i contatti corrispondenti alle lettere digitate:

| Rubrica                                                                                                    |                                                                                                    |           |           |                | - 0             | × |
|----------------------------------------------------------------------------------------------------|----------------------------------------------------------------------------------------------------|-----------|-----------|----------------|-----------------|---|
| <u>F</u> ile <u>M</u> odifica <u>V</u> isualizza <u>S</u> trumenti Ai <u>u</u> to                                                        |                                                                                                    |           |           | 1              |                 |   |
| 💪 Nuovo contatto 🛛 🖉 Nuova lista 🖉 🖾                                                                                                    | Modifica 🖌 Scrivi                                                                                     | 🗊 Elimina |           | Q ro           |                 | × |
| <ul> <li>Tutte le rubriche</li> <li>Rubrica personale</li> <li></li> <li></li> <li></li> <li></li> <li>Indirizzi collezionati</li> </ul> | Nome A<br>B<br>C<br>C<br>C<br>C<br>C<br>C<br>C<br>C<br>C<br>C<br>C<br>C<br>C<br>C<br>C<br>C<br>C<br>C | Email     | Nome chat | Organizzazione | Telefono lavoro | ¢ |

| <b>I</b>     | Rubrio      | ca            |                     |                   |                            |
|--------------|-------------|---------------|---------------------|-------------------|----------------------------|
| <u>F</u> ile | <u>M</u> od | lifica        | <u>V</u> isualizza  | <u>S</u> trumenti | Ai <u>u</u> to             |
| 201          |             | Ann           | <u>u</u> lla        | Ctrl+Z            | lodifica 🥒 Scrivi 🗍 🕮 Elin |
|              |             | <u>R</u> ipe  | ti                  | Ctrl+Y            |                            |
|              |             | <u>T</u> agli | а                   | Ctrl+X            |                            |
|              |             | <u>C</u> opi  | ia                  | Ctrl+C            |                            |
|              |             | <u>l</u> nco  | lla                 | Ctrl+V            |                            |
| 6            |             | <u>E</u> lim  | ina                 | Canc              |                            |
|              |             | Selez         | zion <u>a</u> tutto | Ctrl+A            |                            |
|              |             | <u>C</u> erc  | a indirizzi         | Ctrl+Maius        | sc+F                       |
|              |             |               |                     | Ctrl+I            |                            |
|              |             |               |                     |                   | Per questa                 |
| Con          | tatti t     | otali i       | n Homerouge         | aphies 3          |                            |

La stessa ricerca può essere eseguita dal menu: **Modifica**  $\rightarrow$  **Cerca indirizzi**:

Gli indirizzi mostrati, sono soltanto i contatti salvati con gli indirizzi **email di Lavoro** e gli indirizzi postali di lavoro.

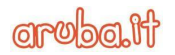